# 如何在瀏覽器不支援 Flash 後繼續播放 SWF 影片檔

### 步驟1 開啟 Adobe Flash Player 支援中心網面

https://www.adobe.com/support/flashplayer/debug\_downloads.html

| Home / Support / Flash Player /                                                                                                    |  |  |  |  |  |  |
|----------------------------------------------------------------------------------------------------|--|--|--|--|--|--|
| Adobe Flash Player Support Center                                                                                                    |  |  |  |  |  |  |
| Your rights to use any Flash player, projector, standalone player, plug-in, runtime or ActiveX control provided to you below, shall be solely as set forth in the following link,<br>http://www.adobe.com/go/flashplayer_usage. Unless and except as provided therein, you shall have no rights to use or distribute such software. |  |  |  |  |  |  |
| Adobe Flash Player 32 (Win, Mac & Linux) standalone (aka projectors) players for<br>Flex and Flash developers.                                                                                                    |  |  |  |  |  |  |
| Windows                                                                                                    |  |  |  |  |  |  |
| Download the Flash Player projector content debugger                                                                                                    |  |  |  |  |  |  |
| Download the Flash Player projector                                                                                                    |  |  |  |  |  |  |
| Macintosh                                                                                                    |  |  |  |  |  |  |
| Download the Flash Player projector content debugger                                                                                                    |  |  |  |  |  |  |
| Download the Flash Player projector                                                                                                    |  |  |  |  |  |  |
| Linux                                                                                                    |  |  |  |  |  |  |
| Ownload the Flash Player Projector (64-bit)                                                                                                    |  |  |  |  |  |  |
| Download the Flash Player Projector content debugger (64-bit)                                                                                                    |  |  |  |  |  |  |

# 步驟 2 點選對應的 Flash Player projector content debugger。(以 windows 系統 為例) 下載 Windows 版的 flashplayer\_32\_sa\_debug.exe 檔。

| Home / Support / Flash Player /<br>Adobe Flash Player Support Center                                                                                                    |  |  |  |  |  |  |
|----------------------------------------------------------------------------------------------------|--|--|--|--|--|--|
| Your rights to use any Flash player, projector, standalone player, plug-in, runtime or ActiveX control provided to you below, shall be solely as set forth in the following link,<br>http://www.adobe.com/go/flashplayer_usage. Unless and except as provided therein, you shall have no rights to use or distribute such software. |  |  |  |  |  |  |
| Adobe Flash Player 32 (Win, Mac & Linux) standalone (aka projectors) players for<br>Flex and Flash developers.<br>Windows                                                                                                    |  |  |  |  |  |  |
| Ownload the Flash Player projector content debugger                                                                                                    |  |  |  |  |  |  |
| Download the Flash Player projector                                                                                                    |  |  |  |  |  |  |

## 步驟 3 直接開啟該 exe 檔(不用安裝)

flashplayer\_32\_sa\_debug.exe

#### 步驟4 點選畫面上方選單的「檔案 – 開啟」

| 🖊 Ado | be Flash P | layer 32 |       |        |
|-------|------------|----------|-------|--------|
| 檔案(F) | 檢視(V)      | 控制(C)    | 說明(H) |        |
| 開     | 歆(O)       |          |       | Ctrl+O |
| 關     | 閉(C)       |          |       | Ctrl+W |
| 列     | 印          |          |       |        |
| 產     | 主放映檔(R     | )        |       |        |
| 結     | 束(X)       |          |       | Ctrl+O |

步驟 5 選擇影片(檔名沒有\_controller 的喔),並選取「以唯讀方式開啟」後,點選開啟鈕。(約需等待 5~8 秒,即撥放出該影片)

| 🖊 開啟     |                                                         | ×                                        |
|----------|---------------------------------------------------------|------------------------------------------|
| 搜尋位置(I): | ● 教學影片                                                  | € 💣 🎟 -                                  |
| *        | 名稱 ^<br>日前在碟片的檔案 (80)                                   | 修改日期 ^                                   |
| 快速存取     | ► 1-3.swf                                               | 2014/5/17 上午 11:13                       |
| 点面       | <ul> <li>1-3_controller.swf</li> <li>2-1.swf</li> </ul> | 2014/5/17 上午 11:03<br>2014/5/17 上午 11:20 |
| -        | 2-1_controller.swf                                      | 2014/5/17 上午 11:16                       |
| 媒體櫃      | 2-2.swf<br>2-2_controller.swf                           | 2014/5/17 上午 11:33<br>2014/5/17 上午 11:24 |
|          | 2-3.swf                                                 | 2014/5/17 上午 11:43 2014/5/17 上午 11:37    |
|          | ≥ 2-4 «wf<br><                                          | 2014/5/17 上午 11·52 ¥<br>>>               |
| 網路       | 檔案名稱(N): 1-3.swf                                        | ▼ 開散(O)                                  |
|          | 檔案類型(T): Adobe Flash movie (*.swf)<br>▼ 以唯讀方式開散(R)      | ▼ 取消                                     |